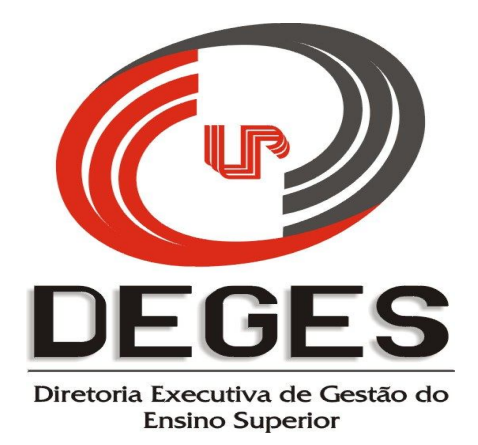

## MANUAL PRÁTICO DE INSERÇÃO

### PROJETO DE MONITORIA ACADÊMICA

# 2014

#### ACESSO AO SISTEMA

Após acessar o site da UNIPAR – <u>www.unipar.br</u>, deve-se acessar o link "Diretorias – Ensino Superior", e no campo **Programa de Incentivo à Monitoria Acadêmica**, clique em "Coordenador do Projeto", e o sistema abrirá a seguinte tela:

| http://walbert/trweb/deges_login2.htm - Microsoft Internet Explorer                                                                                                    |                 |
|----------------------------------------------------------------------------------------------------|-----------------|
| <u>A</u> rquivo E <u>d</u> itar E <u>x</u> ibir <u>F</u> avoritos F <u>e</u> rramentas Aj <u>u</u> da                                                                                                    | Need@Find - » 🦹 |
| BACKYON CORREL Carrier Corrections Figitalierikis Figitalierikis |                 |
|                                                                                                    | ~               |

Após a inserção do usuário e da senha, clique em login e o sistema abrirá a tela na sequência. Caso não se lembre da senha, clique no atalho "Esqueci Senha", e haverá um procedimento para que a senha seja recuperada.

O procedimento da tela acima será comum a todos os projetos e todos os participantes (Coordenador do Projeto, Coordenadores de Curso, Diretores das Unidades Universitárias e Diretores Executivos).

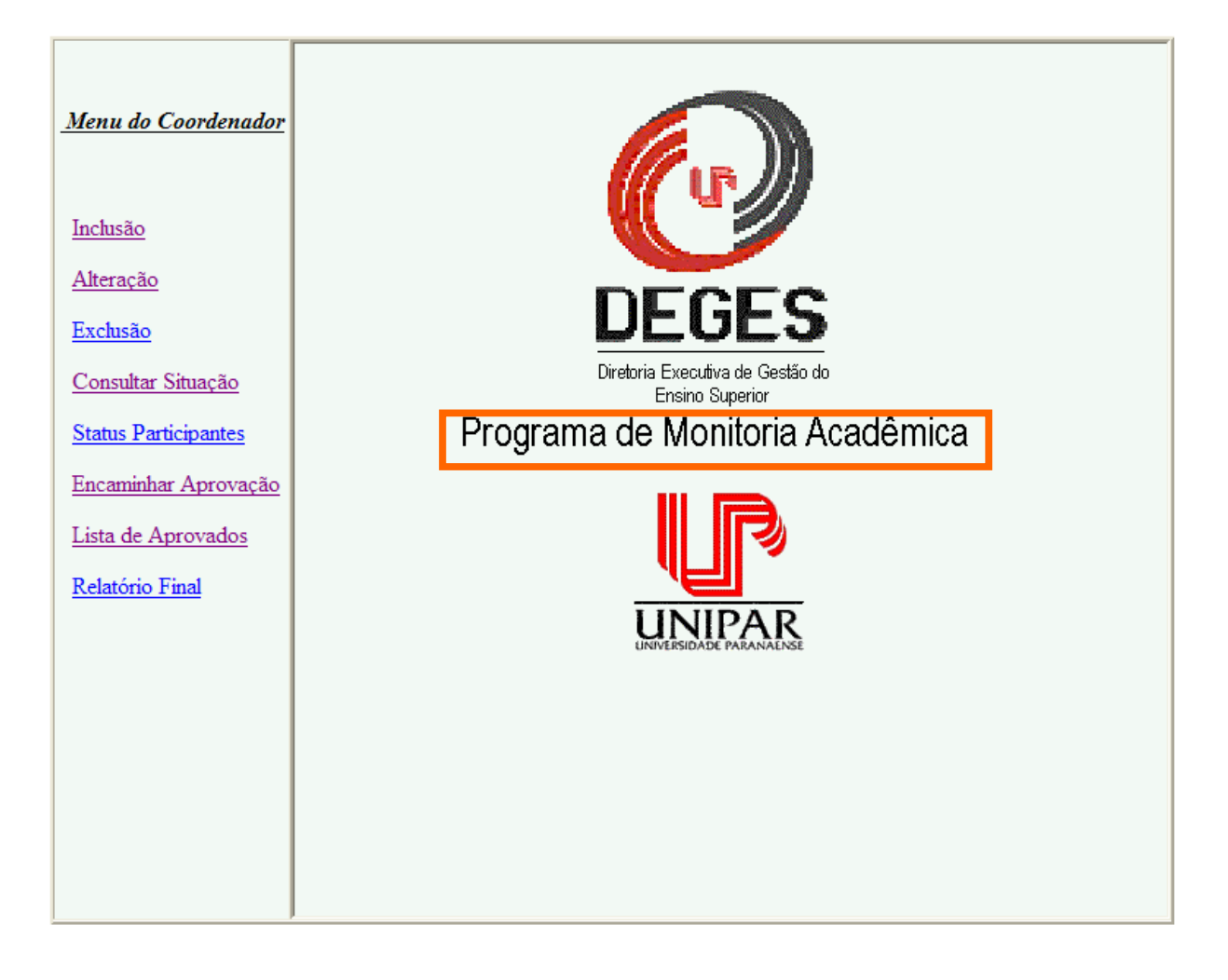

#### **REFERÊNCIAS PARA OS MENUS**

#### Inclusão

Utilize sempre que for incluir um novo projeto, basta clicar sobre "Inclusão".

#### Alteração

Utilize sempre que for realizar alteração em um projeto já incluído, seja durante a fase de inclusão de dados, seja em decorrência da solicitação de alterações provenientes dos níveis de aprovação superiores.

#### Exclusão

Utilize sempre que for realizar o cancelamento de um projeto já incluído, somente quando o mesmo ainda não for encaminhado para aprovação aos níveis superiores.

#### **Consultar Situação**

Permite consultar o status de todos os projetos criados pelo Coordenador, em qualquer momento.

#### **Status Participantes**

Este atalho permite ao Coordenador do Projeto ativar ou desativar um docente participante.

#### Encaminhar para Aprovação

Depois de preenchidas e revisadas todas as informações relativas ao projeto, o mesmo poderá ser encaminhado para as instâncias posteriores.

#### Lista de Aprovados

Clicando neste atalho, o sistema permitirá a inclusão dos acadêmicos aprovados no Projeto de Monitoria após a ação de aprovação do projeto pela Diretoria Executiva.

#### **Relatório Final**

Este atalho permite ao Coordenador preencher o Relatório Final de cada projeto.

#### **INCLUSÃO**

Conforme Referência de Menus, clique em "Inclusão", e a seguinte tela se abrirá:

|                     | DEGES - Programa de | Incentivo | à Monitor | ia Acadêmica (PIM) - Inclus | são |
|---------------------|---------------------|-----------|-----------|-----------------------------|-----|
| Menu do Coordenador | Coordenador(a)      |           |           |                             | _   |
|                     | Nome:               | 25        |           | OREIRA TEIXEIRA             |     |
| Inclução            | Contato:            | 3623 2194 | E         | Email: teco@unipar.br       |     |
| <u>Inclusad</u>     | Chave do Projeto    |           |           |                             |     |
| Alteração           | Curso:              |           |           |                             |     |
| Exclusão            | Unidade:            |           |           |                             |     |
| Consulton Situacão  | Atividade:          | 17        |           | V Incluir                   |     |
|                     |                     |           |           |                             |     |

O sistema já trará os dados do Coordenador do Projeto e algumas informações já parametrizadas. A partir desta tela, após ter preenchido todas as lacunas até o ano do projeto, basta apertar a tecla TAB posicionada no campo "Ano do Projeto", e a tela se ampliará. Por medida de segurança, caso o Coordenador assim prefira, poderá clicar em "incluir", onde receberá o número de protocolo de seu projeto (neste caso, para retornar ao projeto para inserir os demais dados, acesse o projeto por "alteração"). A partir deste ponto, o Coordenador deverá proceder a inclusão de dados.

#### Período de Realização

| Status Participantes | Periodo de Realização:                     |
|----------------------|--------------------------------------------|
| Encaminhar Aprovação | Local: Sala 8                              |
| Lista de Aprovados   | Tipo: Anual                                |
| Relatório Final      | 5:00 C.H. Semanal para Execução            |
|                      | 200:00 C.H. para Expedição de Certificados |

As datas referente ao período de realização serão estabelecidas pela Diretoria Executiva de Gestão do Ensino Superior – DEGES.

### <u>O sistema irá consistir se as datas escolhidas estão ou não dentro dos períodos definidos pela Instituição para este projeto.</u>

#### Local

Indicar o local onde o projeto será realizado.

#### Tipo

Indicar se o projeto será semestral ou anual.

#### Carga Horária

O sistema irá carregar a carga horária semanal e para emissão de certificados, porém, se isso não ocorrer, informe a quantidade de horas necessárias para a realização do projeto, no formato **hh:mm**, tanto em relação à carga horária semanal como para as horas indicadas para a emissão de certificados, sendo a carga horária semanal de **5:00** e a carga horária para emissão de certificados de **200:00**.

| Cd      | ódigo Descriçã | io Prof(aj | ) / Supervisor(a) | Série         | Vaga | C.H. |
|---------|----------------|------------|-------------------|---------------|------|------|
| Disc:   |                | Nome:      |                   | <u>Série:</u> | 1    |      |
| Disc:   |                | Nome:      |                   | <u>Série:</u> | 1    |      |
| Disc:   |                | Nome:      |                   | <u>Série:</u> | 1    |      |
| Disc:   |                | Nome:      |                   | Série:        | 1    |      |
| Disc:   |                | Nome:      |                   | Série:        | 1    |      |
| <b></b> |                | T          |                   |               |      |      |

Neste ponto deverão ser inclusos os participantes do projeto, indicando a disciplina, o nome do Professor Supervisor e a série da disciplina a ser orientada. Para os 3 campos, basta clicar sobre os atalhos "<u>Disc</u>" (disciplina), "<u>Nome</u>" e "<u>Série</u>", e se abrirá o seguinte campo de pesquisa:

#### Disciplina

Quando da escolha da disciplina o Coordenador do Projeto deverá estar com a **Matriz Curricular** em mãos para que possa escolher a disciplina correta referente à série em que está em vigor e sendo ofertada a Monitoria, devendo digitar a disciplina (ou parte dela) e clicar em OK, e o

sistema abrirá o menu de opções para a devida escolha, bastando clicar na disciplina desejada. Se não for digitado nada, o sistema abrirá a lista completa, ordenada por ordem alfabética.

| rompt do script:       | OK       |
|------------------------|----------|
| esquisa de Disciplinas | Cancelar |

#### Nome

Basta digitar um nome (ou parte dele) e clicar em OK, e o sistema abrirá o menu de opções para a devida escolha, bastando clicar sobre a matrícula do nome desejado. Se não for digitado nada, o sistema abrirá a lista completa, ordenada por ordem alfabética.

| rompt do script:         | ОК       |
|--------------------------|----------|
| esquisa de participantes | Cancelar |

#### Série

A série a ser escolhida para inserção no projeto refere-se a série da disciplina ofertada e não a série em que o aluno encontra-se matriculado.

|     | Código da Série |             |
|-----|-----------------|-------------|
| 001 |                 | 1ª SÉRIE    |
| 010 |                 | 1° PERIODO  |
| 019 |                 | 10° PERIODO |
| 002 |                 | 2ª SÉRIE    |
| 011 |                 | 2° PERIODO  |
| 003 |                 | 3ª SÉRIE    |
|     |                 | 3° PERIODO  |
| 004 |                 | 4ª SÉRIE    |
|     |                 | 4° PERIODO  |
| 005 |                 | 5ª SÉRIE    |

#### Vaga

Neste local o Coordenador deverá inserir o número de vagas ofertadas por disciplina. É bom lembrar que, segundo o contido na Resolução CONSEPE n.º 060/2008, de 23/10/2008, cada Professor Supervisor poderá ter de **3 (três) a 6 (seis**) monitores.

#### СН

Ao preencher este campo (CH - carga horária), deverá ser colocada a carga horária semanal para a execução do projeto, <u>sempre lembrando que este projeto utiliza-se apenas de 00:30</u> <u>semanais, portanto, caso sejam atribuídas ao professor duas disciplinas para monitoria, a</u> <u>carga horária disponível deverá ser dividida, ficando cada uma com 00:15, ou 00:10 caso lhe</u> <u>sejam atribuídas 3 disciplinas.</u> Fundamentação do Projeto

Na sequência da tela anterior surgirão os dizeres ligados à Fundamentação do Projeto, que servirá de orientação a todos os Coordenadores de Curso.

Uma vez digitadas e revisadas todas as informações, basta clicar no botão "Incluir", e o

sistema trará a seguinte mensagem: "Registro Incluído com Sucesso – Projeto número XXXXX" (o sistema dará automaticamente o número de protocolo do projeto). Este número de protocolo será a referência para as futuras consultas.

| Arquivo Editar Exibir Favori<br>泽 | tos Ferramentas Ajuda                                                                                                    |  |
|-----------------------------------|----------------------------------------------------------------------------------------------------|--|
| <u>Menu do Coordenador</u>        | Chave do Projeto          Curso:       000298       HISTORIA (NT)         Unidade:       007       Incluir         Atividade:       17       Incluir |  |
| Inclusão                          | Ano do Projeto: 2014                                                                                                    |  |

#### ALTERAÇÃO

Clique em "Alteração" no Menu do Coordenador, e o sistema abrirá a tela abaixo. No campo "Projeto:", clique no botão 💌 e o sistema trará a lista com os projetos que poderão ser alterados. Escolha uma das opções e clique em seguida em 🔹 Carregar Proteco, e surgirão todos os dados do projeto habilitando o Coordenador a proceder todas as alterações solicitadas.

A função "Alteração" será utilizada enquanto o Coordenador ainda não tiver encaminhado o projeto às instâncias superiores de aprovação ou quando as mesmas solicitarem eventuais alterações no projeto. O sistema abrirá todos os campos do projeto e o Coordenador poderá alterar onde for necessário.

|                            | PEGES - I TOGI AITIA DE INCENTIVO A MONITORIA ACADEMICA (I IM) - AITER | 610-610 |
|----------------------------|------------------------------------------------------------------------|---------|
| <u>Menu do Coordenador</u> | Matricula: 25 ANTONIO MOREIRA TEIXEIRA                                 | açao    |
| Inclusão                   | Projeto: 24835 🗸 🏹 🕄 Carregar Projeto                                  |         |
| Alteração                  | Unidade:                                                               |         |

As opções abaixo estarão no final da tela. O Coordenador deverá clicar em:

- 1. Cancelar Caso queira cancelar o projeto que acabou de digitar.
- 2. Gravar Para gravar (salvar) as alterações feitas.
- 3. Voltar Caso queira retornar à tela inicial do sistema. Todas as alterações feitas serão perdidas.

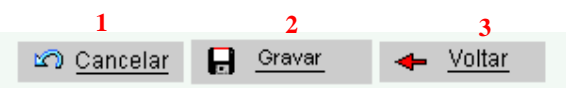

#### EXCLUSÃO

Se desejar excluir um projeto, o Coordenador deverá escolher o atalho "Exclusão" disponível no Menu do Coordenador. Na sequência o sistema abrirá a tela abaixo:

| Arquivo  | Editar | Exibir | Favoritos | Ferramentas | Ajuda |
|----------|--------|--------|-----------|-------------|-------|
| <b>à</b> |        |        |           |             |       |

| <u>Menu do Coordenador</u>                   | Matricula:<br>Nome:             | 25<br>ANTONIO MOREIRA TEIXEIRA |
|----------------------------------------------|---------------------------------|--------------------------------|
| Inclusão                                     | Projeto:                        | Carregar Projeto               |
| <u>Alteração</u><br>Exclusão                 | Unidade:                        |                                |
| Consultar Situação                           | Curso:<br>Atividade:            |                                |
| Status Participantes<br>Encaminhar Aprovação | Número Projeto:<br>Ano Projeto: |                                |
| Lista de Aprovados                           | Período de Realização:          | a                              |
| Kelatorio Final                              | 12                              | 🕽 Cancelar 🗙 Excluir 📥 Voltar  |

No campo "Projeto:", clique no botão 💌 e o sistema trará a lista com os projetos que poderão ser excluídos. Escolha uma das opções e clique em seguida em 🤍 Camparizate , e aparecerão todos os dados do projeto.

Basta clicar no botão **X** Excluir e o projeto estará automaticamente excluído, não podendo mais ser mais acessado.

#### CONSULTA SITUAÇÃO

Em qualquer momento o Coordenador poderá consultar todos os seus projetos, bastando clicar no atalho específico no Menu do Coordenador, e na sequência o sistema apresentará a tela abaixo, demonstrando o estágio onde se encontram os projetos, na coluna "Situação".

|                            | Némen | Testata    | Final      | City - 2 -                        | A 42-43 - 4 |
|----------------------------|-------|------------|------------|-----------------------------------|-------------|
| <u>1enu do Coordenador</u> | 24827 | 04/02/2014 | 05/12/2014 | A guard Digitagaa Lista Aprovadas | Atividad    |
|                            | 24834 | 04/02/2014 | 05/12/2014 | Em Elaboração                     | 37          |
|                            | 24835 | 04/02/2014 | 05/12/2014 | Em Elaboracao                     | 17          |
| Inclusão                   |       |            |            |                                   |             |
|                            |       |            |            |                                   |             |
| Alteração                  |       |            | -          | Voltar                            |             |

Clicando no atalho "Número" (sublinhado e em azul), o sistema abrirá na tela todos os detalhes do projeto. Esta possibilidade é fundamental para a visualização dos pareceres dados.

#### STATUS PARTICIPANTES

Este atalho permite ao Coordenador do Projeto ativar ou desativar um docente participante.

| DEG<br>Part                | ES - Prog<br>icipantes | rama de In        | icentivo à Mo | onitori                   | ia Acadê  | mica    | (PIM) - St | atus     |
|----------------------------|------------------------|-------------------|---------------|---------------------------|-----------|---------|------------|----------|
| <u>Menu do Coordenador</u> |                        | Matricula         | 25            | ANTO                      | NIO MOREI | RA TEIX | EIRA       |          |
| Inclusão<br>Alteração      |                        | Projeto           | 24835 👻       |                           |           |         |            |          |
|                            | Unidade:               |                   | 007 _         | 007 _ FRANCISCO BELTRÃO   |           |         |            |          |
| Exclusao                   |                        | Curso             | 00298         | HIST                      | ORIA (NT) |         |            |          |
| Consultar Situação         | Projeto:               |                   | 24835         | 5 Atividade: 17 Ano: 2014 |           |         |            |          |
| Status Participantes       | т                      | ítulo do Projeto: |               |                           |           |         |            |          |
| Encaminhar                 |                        | Participantes.    | Função        |                           | Car.Hor.  | Aprov.  | Data       | Ativ./De |
| provação                   | 1:                     | 3471              | Colaborador   | ~                         | 0:00      | S       | 11/06/2013 |          |
| Lista de Aprovados         | 2:                     | 3471              | Colaborador   | -                         | 0:00      | S       | 11/06/2013 |          |
| Relatório Final            | 3:                     |                   |               | -                         |           |         |            |          |
| A                          |                        |                   |               |                           |           |         | [          | -        |

#### ENCAMINHAR PARA APROVAÇÃO

Uma vez preenchidos todos os dados do projeto, o coordenador poderá enviá-lo para aprovação clicando no atalho "Encaminhar para Aprovação" no Menu do Coordenador. O sistema abrirá a tela abaixo:

| DE                   | GES - Programa de Mo   | nitoria Aca      | dêmica - Encaminhar Aprovaçã |
|----------------------|------------------------|------------------|------------------------------|
| enu do Coordenador   | Matricula:             | 25               | - ANTONIO MOREIRA TEIXEIRA   |
| clusão               | Projeto:               | 24835 •          |                              |
| Alteração            |                        | Carlegar Projeto |                              |
|                      | Unidade:               | 007              | FRANCISCO BELTRÃO            |
| Exclusão             | Curso:                 | 00298            | HISTORIA (NT)                |
| Consultar Situação   | Atividade:             | 17               |                              |
| Status Participantes | Número Projeto:        | 24835            |                              |
| Encaminhar           | Ano Projeto:           | 2014             |                              |
| provação             |                        |                  |                              |
| Lista de Aprovados   | Período de Realização: | 04/02/2014       | a 05/12/2014                 |
| Relatéria Final      |                        |                  |                              |

No campo "Projeto:", clique no botão 💌 e o sistema trará a lista com os projetos do coordenador que poderão ser enviados para aprovação. Escolha uma das opções e clique em seguida em 🔍 Campar Matter , e aparecerão todos os dados do projeto escolhido.

Estando certo de que todos os dados estão completos e devidamente revisados, basta clicar em Encaminhar e o projeto será automaticamente encaminhado para análise e aprovação pela área competente imediatamente superior, conforme fluxo dos Projetos de Monitoria Acadêmica.

#### LISTA DE APROVADOS

Clicando neste atalho, o sistema permitirá a inclusão dos acadêmicos aprovados no Projeto de Monitoria após aprovação do projeto pela Diretoria Executiva.

|                      | Programa de Incentivo à Monitoria Acadêmica (PIM) - Lista de<br>Aprovados |                          |          |  |  |  |  |  |
|----------------------|---------------------------------------------------------------------------|--------------------------|----------|--|--|--|--|--|
| Menu do Coordenador  | Matricula: 25                                                             | ANTONIO MOREIRA TEIXEIRA |          |  |  |  |  |  |
| Inclusão             | Projeto: 👻                                                                | 🔁 Carregar Projeto       |          |  |  |  |  |  |
| Alteração            | Ano Projeto:                                                              | Atividade: 17 Curso:     | Unidade: |  |  |  |  |  |
| Exclusão             | Registro Acadêmico - Nome                                                 | Disciplina               | Série    |  |  |  |  |  |
| Consultar Situação   | RA:                                                                       | Disc:                    | Série:   |  |  |  |  |  |
| Status Participantes | RA:                                                                       | Disc:                    | Serie:   |  |  |  |  |  |
| Encaminhar           | RA:                                                                       | Disc:                    | Série:   |  |  |  |  |  |
| provação             | RA:                                                                       | Disc:                    | Série:   |  |  |  |  |  |
| Lista de Aprovados   | RA:                                                                       | Disc:                    | Série:   |  |  |  |  |  |

Observação: Os dados a serem inseridos acima na Lista de Aprovados devem ser retirados do Ato de Designação.

<u>Depois de encaminhado, o Coordenador não terá mais acesso a alterações no projeto,</u> podendo apenas consultá-lo pela opção de Consulta Situação para visualização de seus <u>detalhes.</u>

Um novo acesso ao projeto encaminhado só será possível caso o mesmo retorne em decorrência de uma ação de reavaliação indicada pelas instâncias superiores. O coordenador receberá um e-mail avisando sobre esta condição, e poderá abrir novamente o projeto através da opção "Alteração", efetuando as alterações necessárias e encaminhando novamente o projeto para aprovação.